## SAISIR EN LIGNE VOTRE DECLARATION N°2035 Mode d'emploi d'Ageprols

#### VOTRE SAISIE S'ENREGISTRE AUTOMATIQUEMENT TOUTES LES 3 MINUTES

Sur la page d'accueil du site de saisie vous pouvez :

- 1- Sélectionner ou saisir l'exercice concerné
- 2- Indiquer s'il existe un événement particulier : Cessation ou Décès
- 3- Vérifier, Modifier et Enregistrer si nécessaire vos informations personnelles \*
- 4- Accéder à la saisie de votre déclaration 2035

| Sélection d'un exercice :<br>Déclaration(s) enregistrée(s) dans notre association :<br>© Exercice du 01/01/2020<br>(Veuiller renseigner la date de clôture)<br>© Exercice du 01/01/2019 au 31/12/2015<br>© Exercice du 01/01/2015 au 31/12/2015<br>© Exercice du 01/01/2015 au 31/12/2015<br>© Exercice du 01/01/2015 au 31/12/2015<br>Exercice du : 01/01/2019<br>Si la durée de votre exercice n'est pas égale à 12 mo<br>Si vous êtes multi-établissements, cochez ici<br>nformations de l'adhérent :<br>Prénom et Nom ou Désignation : M Théophai<br>Complément identité : AGEPROL<br>Complément adresse : CONTACT<br>Adresse : 297 AVEN<br>Précision distribution : CÉ 90041<br>Code Postal : 73150<br>Si la Suráedhérent : 000999<br>SIREN : Si ISISSI<br>ROF : BINC1<br>Féléphone :<br>Email : Activité : ACTIVITE<br>Code APE : GRODE                                                                                                    | 4 - Saisie<br>• • • Exercice du 01/01/2018 au 31/12/2017<br>• Exercice du 01/01/2017 au 31/12/2017<br>• Exercice du 02/01/2014 au 31/01/2015<br>• Exercice du 01/01/2013 au 31/12/2013<br>• Exercice du 01/01/2013 au 31/12/2013<br>• Exercice du 01/01/2013 au 31/12/2013<br>• Exercice du 01/01/2011 au 31/12/2014<br>• Exercice du 01/01/2011 au 31/12/2014<br>• Exercice du 01/01/2011 au 31/12/2014<br>• Exercice du 01/01/2011 au 31/12/2014<br>• Exercice du 01/01/2013 au 31/12/2019<br>• Exercice du 01/01/2019 au 31/12/2019<br>• Exercice du 01/01/2009 au 31/12/2019<br>• Exercice du 01/01/2009 au 31                                     |
|----------------------------------------------------------------------------------------------------|----------------------------------------------------------------------------------------------------|
| Véclaration(s) enregistrée(s) dans notre association :         • Exercice du 01/01/2020<br>(Veuiller renseigner la date de clôture)         • Exercice du 01/01/2019 au 31/12/2015         • Exercice du 01/01/2019 au 31/12/2015         • Exercice du 01/01/2019 au 31/12/2015         • Exercice du 01/01/2019 au 31/12/2015         • Exercice du 01/01/2019 au 31/12/2015         • Exercice du 01/01/2015 au 31/12/2015         • Exercice du 01/01/2015 au 31/12/2015         • Exercice du 01/01/2019         • I a durée de votre exercice n'est pas égale à 12 mo         • i vous êtes multi-établissements, cochez ici         • Informations de l'adhérent :         • formations de l'adhérent :         • complément identité :         • a GEPROL         • complément adresse :         • contraction is :         • consplément adresse :         • consplément :         • consplément :         • consplément :         • consplément :         • consplément :         • consplément :         • consplément :         • consplément :         • consplément :         • consplément :         • consplément :         • consplément :         • consplément :         • consplément : <tr< td=""><td>4 - Saisie<br/>• Exercice du 01/01/2018 au 31/12/2018<br/>• Exercice du 01/01/2018 au 31/12/2017<br/>• Exercice du 01/01/2018 au 31/12/2017<br/>• Exercice du 02/01/2014 au •<br/>• Exercice du 01/01/2018 au 31/12/2013<br/>• Exercice du 01/01/2018 au 31/12/2013<br/>• Exercice du 01/01/2011 au 31/12/2012<br/>• Exercice du 01/01/2010 au 31/12/2010<br/>• Exercice du 01/01/2010 au 31/12/2010<br/>• Exercice du 01/01/2010 au 31/12/2010<br/>• Exercice du 01/01/2010 au 31/12/2009<br/>• Exercice du 01/01/2009 au 31/12/2009<br/>• Exercice du 01/01/2009 au 31/12/2009<br/>• Exercice du 01/01/2009 au 31/12/2009<br/>• Exercice du 01/01/2009 au 31/12/2009<br/>• Exercice du 01/01/2009 au 31/12/2009<br/>• Exercice du 01/01/2009 au 31/12/2009<br/>• Exercice du 01/01/2009 au 31/12/2009<br/>• Exercice du 01/01/2009 au 31/12/2009<br/>• Exercice du 01/01/2009<br/>• Exercice du 01/01/2009<br/>• Exercic</td></tr<> | 4 - Saisie<br>• Exercice du 01/01/2018 au 31/12/2018<br>• Exercice du 01/01/2018 au 31/12/2017<br>• Exercice du 01/01/2018 au 31/12/2017<br>• Exercice du 02/01/2014 au •<br>• Exercice du 01/01/2018 au 31/12/2013<br>• Exercice du 01/01/2018 au 31/12/2013<br>• Exercice du 01/01/2011 au 31/12/2012<br>• Exercice du 01/01/2010 au 31/12/2010<br>• Exercice du 01/01/2010 au 31/12/2010<br>• Exercice du 01/01/2010 au 31/12/2010<br>• Exercice du 01/01/2010 au 31/12/2009<br>• Exercice du 01/01/2009 au 31/12/2009<br>• Exercice du 01/01/2009 au 31/12/2009<br>• Exercice du 01/01/2009 au 31/12/2009<br>• Exercice du 01/01/2009 au 31/12/2009<br>• Exercice du 01/01/2009 au 31/12/2009<br>• Exercice du 01/01/2009 au 31/12/2009<br>• Exercice du 01/01/2009 au 31/12/2009<br>• Exercice du 01/01/2009 au 31/12/2009<br>• Exercice du 01/01/2009<br>• Exercice du 01/01/2009<br>• Exercic |
| Creating of entry states (a) 10/01/2020     (Veuiller renseigner la date de clôture)     Cexercice du 01/01/2019 au 31/12/2019     Exercice du 01/01/2019 au 31/12/2019     Exercice du 01/01/2019 au 31/12/2019     Exercice du 01/01/2019     Exercice du 01/01/2                                                                                                    | Construction of the second second secon                                                                                                    |
| Arformations de l'exercice :      Exercice du : 01/01/2019      Si la durée de votre exercice n'est pas égale à 12 mo     Si vous êtes multi-établissements, cochez ici       formations de l'adhérent :      Monou Désignation : M Théophil      Complément identité : AGEPROL      Comptément adresse : CONTACT      dresse : 297 AVEN      précision distribution : CE 80041      complément adresse : CONTACT      dresse : 297 AVEN      précision distribution : CE 80041      commune : CHALLES      luméro d'adhérent : 009999      SIREN : 315028373      ROF : BNC1      éléphone :                                                                                                    | au : 31/12/2019  2 -Evénement (Cessation, décès)  La durée de l'exercice est de 12 mois  is, merci de préciser la  2 -Evénement (Cessation, décès)  Evénement :                                                                                                    |
| Exercice du : 01/01/2019 Si la durée de votre exercice n'est pas égale à 12 mo Si vous êtes multi-établissements, cochez ici   nformations de l'adhérent : Complément identité : AGEPROL Complément adresse : CONTACT Adresse : 297 AVEN Précision distribution : CE 90041 Code Postal : 73190 Commune : CHALLES Juméro d'adhérent : 009999 SIREN : 315028373 ROF : ENC1 Féléphone : EILE                                                                                                    | au : 31/12/2019  2 -Evénement (Cessation, décès)  La durée de l'exercice est de 12 mois  Événement :  v                                                                                                    |
| Exercice du : 01/01/2019 Si la durée de votre exercice n'est pas égale à 12 mo Si vous êtes multi-établissements, cochez ici  nformations de l'adhérent : >rénom et Nom ou Désignation : M Theophi Complément identité : AGEPROL Complément adresse : CONTACT Vdresse : 297 AVEN Précision distribution : CS 90041- Code Postal : 73190 Simen : CHALLES Numéro d'adhérent : 000999 SimeN : 315028373 NOF : BNC1 'étéphone :                                                                                                    | eu : 31/12/2019<br>2 -Evénement<br>ile Ageprols DUPONT<br>IS<br>T@AGEPROLS FR<br>TUE DES MASSETTES - IMMEUBLE L'ANTARES<br>-73192 CHALLES LES EAUX CEDEX<br>SLES EAUX                                                                                                    |
| Si la durée de votre exercice n'est pas égale à 12 mo Si vous êtes multi-établissements, cochez ici   nformations de l'adhérent : Prénom et Nom ou Désignation : Complément identité : Complément adresse : CONTACT Adresse : CONTACT Adresse : CONTACT Adresse : CONTACT Complément adresse : CONTACT Complément adresse : CONTACT Complément adresse : CONTACT Complément adresse : CONTACT Complément adresse : CONTACT Complément adresse : CONTACT Complément adresse : CONTACT Complément adresse : CONTACT CS 90041 CONTACT CS 90041 COMPUNE : COMPUNE : CO                                                                                                    | cie Ageprois DUPONT LS AGEPROLS FR UE DES MASSETTES - IMMEUBLE L'ANTARES -73192 CHALLES LES EAUX CEDEX SLES EAUX                                                                                                    |
| Si vous êtes multi-établissements, cochez ici   nformations de l'adhérent :  Prénom et Nom ou Désignation :  M Théophi Complément identité :  AGEPROL Complément adresse :  CONTACT Adresse :  297 AVEN Précision distribution :  CS 90041 COMPOST CS 90041 COMPOST CS 90041 CS 90041 CS 9004 CS 900 CS 900 C                                                                                                    | ile Ageprols DUPONT US STRAGEPROLS FR UE DES MASSETTES - IMMEUBLE L'ANTARES SILES EAUX CEDEX SILES EAUX                                                                                                    |
| nos des main-claims and million (complexition)         Prénom et Nom ou Désignation :       M Théophil         Complément identité :       AGEPROL         Complément adresse :       CONTACT         Adresse :       297 AVEN         Précision distribution :       CS 90041-         Code Postal :       73190         Commune :       CHALLES         Numéro d'adhérent :       009999         SIREN :       315028373         ROF :       ENC1         Féléphone :                                                                                                    | ile Ageprols DUPONT US STRAGEPROLS FR UE DES MASSETTES - IMMEUBLE L'ANTARES -73192 CHALLES LES EAUX CEDEX SLES EAUX                                                                                                    |
| Areform at Nom ou Désignation :       M Théophi         Dyrénom et Nom ou Désignation :       M Théophi         Complément identité :       AGEPROL         Complément adresse :       CONTACT         Order Ses :       297 AVEN         Précision distribution :       CS 90041-         Code Postal :       73190         Sommune :       CHALLES         Numéro d'adhérent :       009999         SIREN :       315028373         ROF :       ENC1         Étéphone :                                                                                                    | Ile Ageprols DUPONT UE DES MASSETTES - INMÆUBLE L'ANTARES -73192 CHALLES LES EAUX CEDEX SLES EAUX                                                                                                    |
| Prénom et Nom ou Désignation : M Théophi<br>Complément identité : AGEPROL<br>Complément adresse : CONTACT<br>Adresse : 297 AVEN<br>Précision distribution : CS 90041 -<br>Code Postal : 73190<br>Commune : CHALLES<br>Vuméro d'adhérent : 009999<br>SIREN : 315028373<br>ROF : ENC1<br>Féléphone : ENC1<br>Féléphone : ENC1<br>Féléphone : ACTIVITE<br>Code APE : F6107                                                                                                    | Ile Ageprols DUPONT US STRAGEPROLS FR UE DES MASSETTES - INMÆUBLE L'ANTARES SIES EAUX SIES EAUX                                                                                                    |
| Somplément identité :     IAGEPROL       Complément adresse :     CONTACT       Complément adresse :     CONTACT       dresse :     297 AVEN       Précision distribution :     CS 90041       Sode Postal :     73190       commune :     CHALLES       Juméro d'adhérent :     009999       SIREN :     S15028373       KOF :     BNC1       éléphone :                                                                                                    | 3 - Informations                                                                                                    |
| omplément adresse :         CONTACT           dresse :         [297 AVEN]           récision distribution :         [CS 90041]           ode Postal :         [73190]           ommune :         [CHALLES]           uméro d'adhérent :         [009999]           IREN :         [315023373]           OF :         [BNC1]           éléphone :         [           mail :         [           :tivité :         [ACTIVITE]           :de APE :         [69207]                                                                                                    | T@AGEPROLS FR TUE DES MASSETTES - IMMEUBLE L'ANTARES -73192 CHALLES LES EAUX CEDEX SLES EAUX                                                                                                    |
| dresse :         297 AVEN           Précision distribution :         CS 90041 -           Xode Postal :         73190           commune :         CHALLES           Juméro d'adhérent :         009999           IREN :         315028373           IOF :         IBNC1           éléphone :                                                                                                    | TUE DES MASSETTES - IMMEUBLE L'ANTARES - 73192 CHALLES LES EAUX CEDEX BLES EAUX BLES EAUX BLES EAUX BLES EAUX                                                                                                    |
| Précision distribution :         CS 90041 -           Code Postal :         [73190]           Commune :         CHALLES           Juméro d'adhérent :         [009999]           IREN :         [315028373]           ROF :         [BNC1]           réléphone :         [Strand Back - Communication - Communication - Communicatio - Communication - Communication - Communicatio - Commun                                                                                                    | - 73192 CHALLES LES EAUX CEDEX                                                                                                    |
| Code Postal :         73190           Commune :         CHALLES           Numéro d'adhérent :         009999           SIREN :         315028373           ROF :         BNC1           *éléphone :                                                                                                    | 3 LES EAUX                                                                                                    |
| CHALLES           Juméro d'adhérent :         [009999]           IREN :         [315028373]           KOF :         [BNC1]           éléphone :         [CHALLES]           imail :         [CHALLES]           cytivité :         [ACTIVITE]           isode APE :         [69207]                                                                                                    | S LES EAUX                                                                                                    |
| Numéro d'adhérent :         009999           SIREN :         315028373           ROF :         [BNC1]           "éléphone :         [Encl]           imail :         [Code APE :                                                                                                    | 3                                                                                                    |
| SIREN :         [315028373]           ROF :         [BNC1]           Féléphone :         [                                                                                                    | 3                                                                                                    |
| KOF :         [BNC1           éléphone :         [           imail :         [           xtivité :         [           ACTIVITE         [           Sode APE :         [6907]                                                                                                    |                                                                                                    |
| KOF:         BNC1           éléphone:                                                                                                    |                                                                                                    |
| éléphone :                                                                                                    |                                                                                                    |
| imail :                                                                                                    |                                                                                                    |
| xctivité :         ACTIVITE           Xode APE :         169207.                                                                                                    |                                                                                                    |
| ode APE : 69207                                                                                                    | ES COMPTABLES                                                                                                    |
|                                                                                                    |                                                                                                    |
|                                                                                                    |                                                                                                    |
|                                                                                                    | Annuler les modifications Internetions Internetions modifiées                                                                                                    |
|                                                                                                    |                                                                                                    |
|                                                                                                    |                                                                                                    |
|                                                                                                    |                                                                                                    |
|                                                                                                    |                                                                                                    |
| Souhaitez yous sauvegard                                                                                                    | ler les informations ?                                                                                                    |
| Vous serez redirigé vers la saisie                                                                                                    | de votre declaration fiscale.                                                                                                    |
|                                                                                                    |                                                                                                    |
| Valider A                                                                                                    | Annuler                                                                                                    |
|                                                                                                    |                                                                                                    |

Après validation ou accès direct à la saisie

\* Attention, si le message suivant apparaît : ROF obligatoire, alors vous devez saisir : BNC1

#### **REMARQUES GENERALES**

Vous arriverez sur une page comportant la première feuille de la 2035 mais également différents éléments détaillés ci-après :

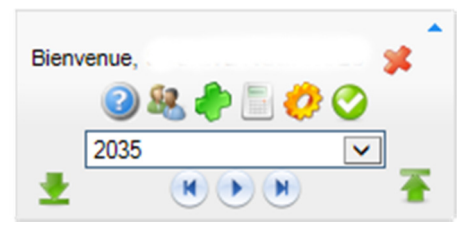

Pictogrammes du menu général :

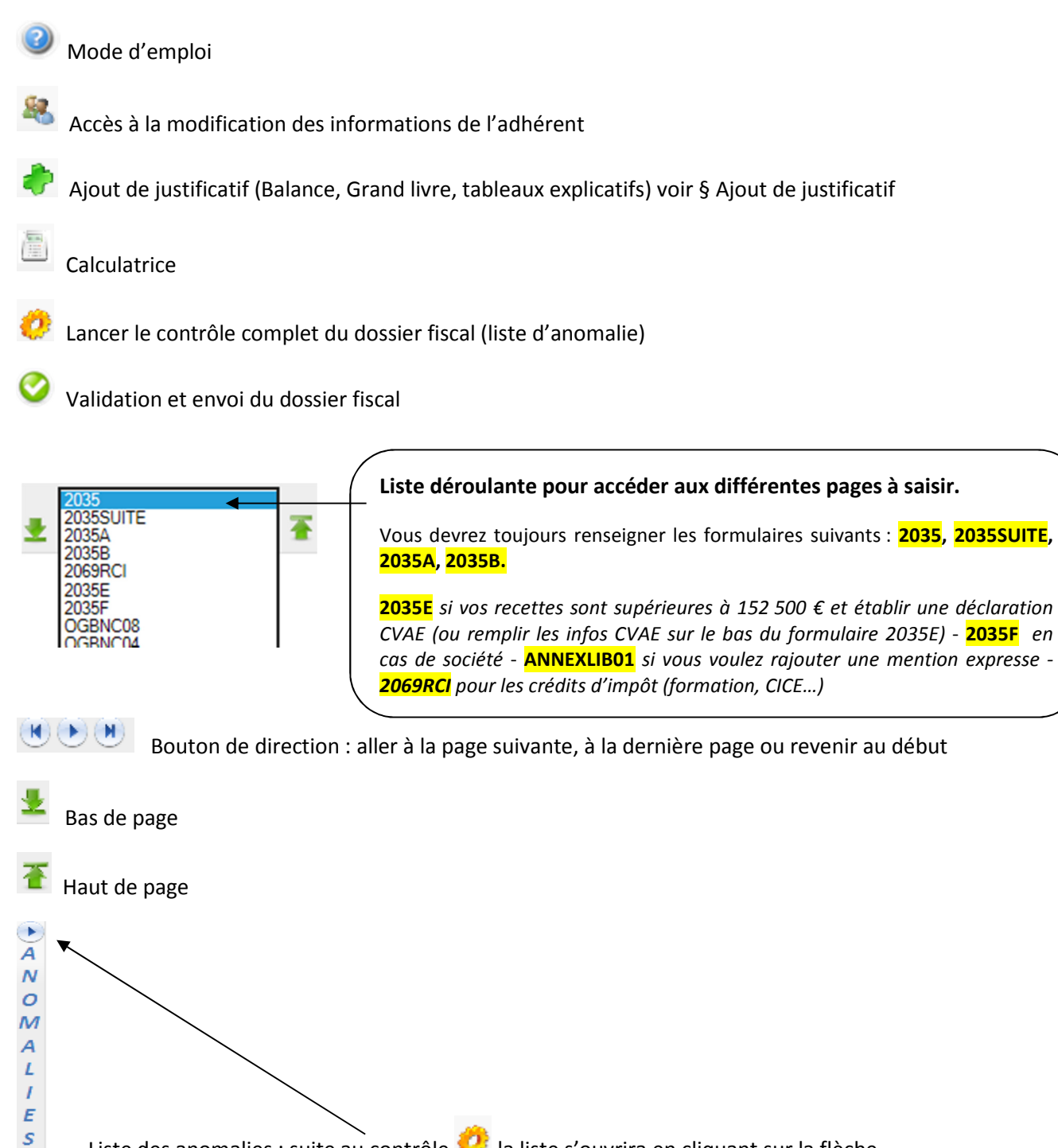

Liste des anomalies : suite au contrôle 纪 la liste s'ouvrira en cliquant sur la flèche

Les zones bleues foncées sont automatiquement alimentées et vous ne pouvez y accéder.

| RECAPITULATION DES ELEMENTS D'IMPOSITION (Ces rés<br>voir renvois à la notice | ultats sont a reporter sur la déc | laration de revenus Nº 2042) |   |
|-------------------------------------------------------------------------------|-----------------------------------|------------------------------|---|
| 1 - Résultat fiscal (report des lignes 46 ou 47 de l'annexe 2035B)            | Bénéfice :                        | 0 Déficit :                  | 0 |
|                                                                               |                                   |                              |   |

- Ne pas saisir de centimes
- Toutes les dates sont à saisir au format JJ/MM/AAAA
- Le petit + (bleu) que vous pouvez trouver en fin de certaines zones signifie que vous avez la possibilité de rajouter une ligne en cliquant dessus.
- Quand une anomalie est détectée, la zone apparaît en rouge : Vous pouvez saisir dans cette zone.
- Attention ne rien inscrire au niveau de l'extension de l'annexe N° 2035 B « divers à déduire » lorsque le détail figure déjà dans les cadres prévus en ligne 43 (CS, AW...).

### 2035 : 1<sup>ère</sup> page

Vous devez répondre à la question « Votre comptabilité est-elle informatisée ? » :

OUI ou NON

Si la réponse est « OUI » il faut également préciser le nom du logiciel utilisé.

#### 2035 Suite

Le tableau des immobilisations de l'année n-1 (s'il existe) est automatiquement présent. Il vous restera à le compléter avec les acquisitions de l'année, les amortissements antérieurs, la dotation de l'année et à supprimer les lignes des éventuelles immobilisations cédées ou mises au rebut l'année précédente.

 

 (Pas de signe % au niveau des taux d'amortissement)

 Montart brut des salaires (extrait de la déclaration DADS 1 de 2010) :

 I - IMMOBILISATIONS ET AMORTISSEMENTS

 Nature des immobilisations (ou éléments décomposés)
 Date d'acquisition ou de nitée (I)MMUAAAA)
 Prix total payé total payé (Congrise
 Moretart de la T.V.A. comprise
 Moretart de la T.V.A. débilité
 Mode et taux d'amortissatie (Con d'amortissatie (I)MMUAAAA)
 Moretart de la T.V.A. débilité
 Mode et taux d'amortissatie (Congrise
 Mode et taux d'amortissatie (Congrise

**Si vous avez plus de 15 lignes d'immobilisations**, vous pouvez ne reporter sur la première ligne du tableau que les totaux de chaque colonne et nous joindre le détail en annexe.

#### 2035 A et 2035 B

Pour votre première liasse saisie en ligne, vous devez remplir obligatoirement les cases : mode de comptabilité, assujettissement ou non à la TVA, année d'adhésion à l'Association...

|                                                                                                    | Ţ.                                           | pour       |                     |                | SULTA<br>12 |                          | <b>NL</b><br>mois |                  | N° 2<br>Si ce form<br>informations<br>Né<br>Ne porter<br>(ne pas | 2035-A<br>nulaire es<br>s chiffrée<br>éant ci-de<br>qu'une s<br>s porter le | t déposé sans<br>s, cocher la case<br>essous :<br>pomme par ligne<br>ss centimes) |
|----------------------------------------------------------------------------------------------------|----------------------------------------------|------------|---------------------|----------------|-------------|--------------------------|-------------------|------------------|------------------------------------------------------------------|-----------------------------------------------------------------------------|-----------------------------------------------------------------------------------|
| NOM ET PRENOMS OU                                                                                     | DENOMINAT                                    | ION        | M Bruno G           | UERRAZ         |             |                          |                   |                  |                                                                  |                                                                             |                                                                                   |
| Nature de l'activité                                                                                  | COMMIS                                       | SAIRE      | AUX COM             | 1PTES          |             |                          | Code activ        | ité pour les p   | raticiens médi                                                   | icaux                                                                       |                                                                                   |
| N° SIRET 314229972                                                                                    |                                              |            | si                  | exercice en s  | ociété (2)  | AV                       |                   | Nombre d         | 'associés                                                        | AS                                                                          |                                                                                   |
| Résultat déterminé (2) : d'après les règles recettes-dépenses AK 🕑 d'après les règles créances-dettes |                                              |            |                     |                |             |                          |                   |                  | AL                                                               |                                                                             |                                                                                   |
| Comptabilité tenue (2) :                                                                              | Hors taxes                                   | CV         |                     | Taxe incluse   | CW          |                          | Non a             | assujetti à la ' | IVA                                                              | AT                                                                          |                                                                                   |
| Si vous êtes adhérent<br>d'une AGA, OMGA ou client<br>viseur fiscal (2) :                             | AM                                           | 1          | Année<br>d'adhésion | AN E           | 1989        | Nombre<br>de<br>salariés | АР                | 0,00             | Salaires<br>nets percus                                          | AR                                                                          | o                                                                                 |
| Montant des immobilisation                                                                            | s (report du tota                            | al des bas | ses amortissab      | les hors TVA o | déductible  | )                        |                   |                  |                                                                  | DA                                                                          | (                                                                                 |
| 2 1 Recettes encaissées y                                                                             | compris les r                                | embours    | sements de fr       | ais (1)        |             |                          |                   |                  |                                                                  | AA                                                                          |                                                                                   |
| 2                                                                                                    | Débours payés pour le compte des clients (2) |            |                     |                |             |                          |                   |                  |                                                                  | AB                                                                          |                                                                                   |
| R 3 A déduire                                                                                         |                                              |            |                     |                |             |                          |                   |                  |                                                                  | AC                                                                          |                                                                                   |
| C 4 Montant net des recett                                                                            |                                              |            |                     |                |             |                          |                   |                  |                                                                  | AD                                                                          | 0                                                                                 |
| T 5 Produits financiers (4)                                                                           | (4)                                          |            |                     |                |             |                          |                   |                  | AE                                                               |                                                                             |                                                                                   |
| E 6 Gains divers (5)                                                                                  |                                              |            |                     |                |             |                          |                   |                  |                                                                  | AF                                                                          | 0                                                                                 |
| 7                                                                                                    |                                              |            |                     | TOTAL (lign    | es 4 à 6)   | (                        |                   |                  |                                                                  | AG                                                                          | 0                                                                                 |

Si vous avez opté pour le barème forfaitaire automobile, vous devez cocher la case le précisant.

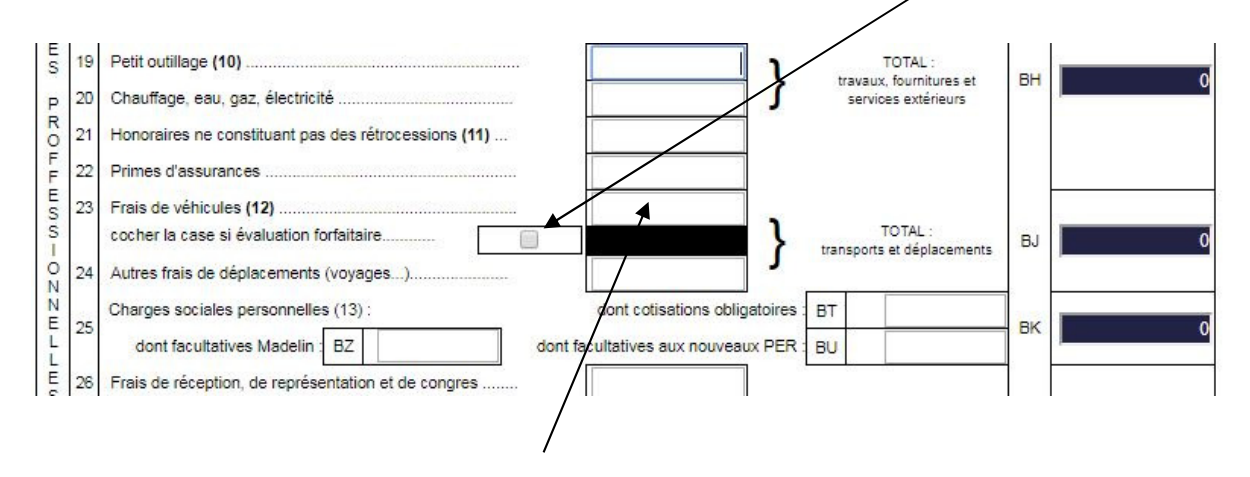

Dès que cette case sera cochée, la case frais de véhicule va se verrouiller, elle sera automatiquement alimentée par la saisie du tableau cadre 7 de la 2035B.

Le tableau du calcul des frais forfaitaires est repris s'il était servi en n-1. Il vous restera à compléter le <u>nombre de kilomètres</u> parcourus et le <u>montant à déduire</u> (si votre calcul est faux, la case sera colorée). Indiquez la puissance fiscale réelle du véhicule même si le barème est plafonné à 7 CV.

| 7 Bareme kilometriq           | ue (évali            | uation f  | forfaitaire des      | s frais de trans  | sport : autos            | et/ou moto              | s) (8      | 3) et (12)                |        |                             |        |                                                         |            |
|-------------------------------|----------------------|-----------|----------------------|-------------------|--------------------------|-------------------------|------------|---------------------------|--------|-----------------------------|--------|---------------------------------------------------------|------------|
| Désignation des véhicu        | e tourisme<br>Iles : | e);M(mot  | o);V(velomoteur      | , scooter);(2) me | ttre une croix d<br>Barê | me BIC                  | 2;(3) II   | norquer:supe              | r,dies | el, super sans pic          | A prat | mortissements                                           |            |
| Modele(s) :                   | Тур                  | oe (1)    | Puissance<br>fiscale | Bareme<br>BNC (2) | (2)                      | Type de<br>carburant (3 | 3)         | Kilométrag<br>professionr | e<br>N | kilométrique<br>déductibles | (si v  | éhicules inscrits au<br>registre des<br>nmobilisations) | (          |
|                               |                      |           |                      |                   |                          |                         | 7          |                           |        |                             |        |                                                         | 1          |
|                               |                      |           |                      |                   |                          |                         |            |                           |        |                             |        |                                                         | 1          |
|                               |                      |           |                      |                   |                          |                         | $\uparrow$ |                           |        |                             |        |                                                         | <b>1</b> 0 |
| - Frais réels non couverts pa | r les bare           | mes kilor | métriques            | >                 |                          |                         |            |                           |        |                             | Ĩ      |                                                         | 1          |
| Total A à reporter ligne 23 d | e l'annexe           | e 2035 A  | ; Total B à repo     | rter au cadre B d | le la page 2 de          | la déclaration          | 2035       |                           | A      | (                           | в      | (                                                       | Ī          |

# Concernant les gains divers, pertes diverses, divers à réintégrer et divers à déduire : Les zones sont verrouillées en 2035 A et 2035 B.

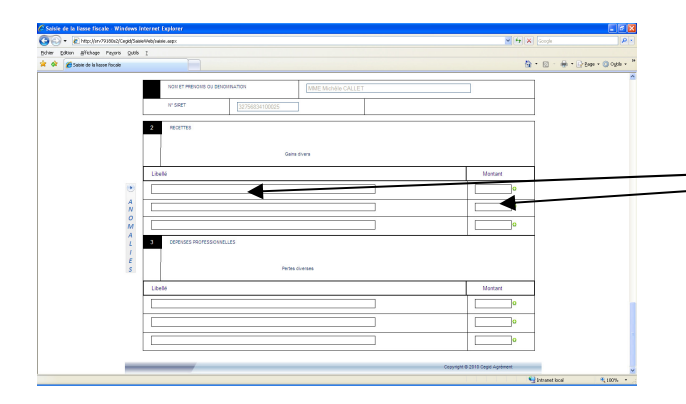

Le détail est à porter en bas du formulaire. Complétez le libellé et le montant de chaque détail de postes.

Quand vous avez terminé, vous constatez que les lignes des 2035 A et 2035 B concernant ces postes ont été automatiquement alimentées.

### OG et Annexes

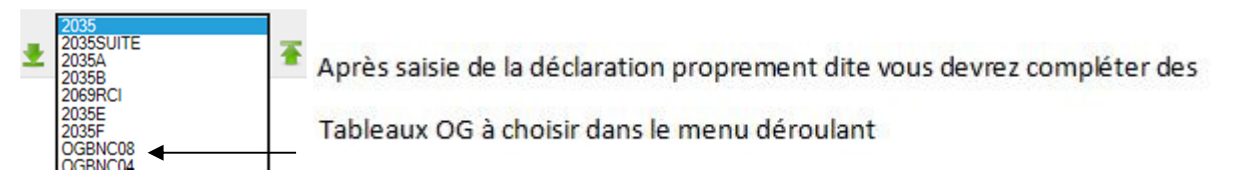

#### • Rappel liste des tableaux OG à remplir en ligne pour l'AGA :

- **OGID00** : Ce formulaire vous permet d'attester de la conformité de votre logiciel.
- OGBNC08 : Zone libre : veuillez renseigner, poste par poste, le détail des <u>charges sociales</u> <u>obligatoires</u> (Allocations Familiales, Maladie, Retraite), des <u>charges sociales facultatives (Part</u> <u>Perte d'emploi, Part Prévoyance et Santé, Part Retraite)</u>, ainsi que des <u>autres frais divers de</u> <u>gestion</u> (Frais bancaires, Frais de formation, Secrétariat...).
- OGBNC04 : « tableau de passage » complète ou simplifiée.
- **OGBNC07** : si vous exercez en société (formulaire répétable, un par associé).
- **OGBNC06** (pour comptabilité en recettes-dépenses) ou OGBNC05 (pour comptabilité en créances-dettes) : Contrôle de TVA.
- En pièce jointe (voir la procédure page suivante 🔷 ) :
- Copie du livre Recettes-Dépenses ou du grand livre du mois de <u>février 2019</u>.
- Tableaux Récapitulatifs de l'année 2019 (avec situation de trésorerie) ou Balance annuelle.
   <u>Rappel</u>: Les Tableaux Récapitulatifs annuels (Réf. R et A) sont disponibles en tableur sur notre site (documents de travail) au format Excel.
- Déclaration n° 2036 si vous êtes membre d'une SCM.

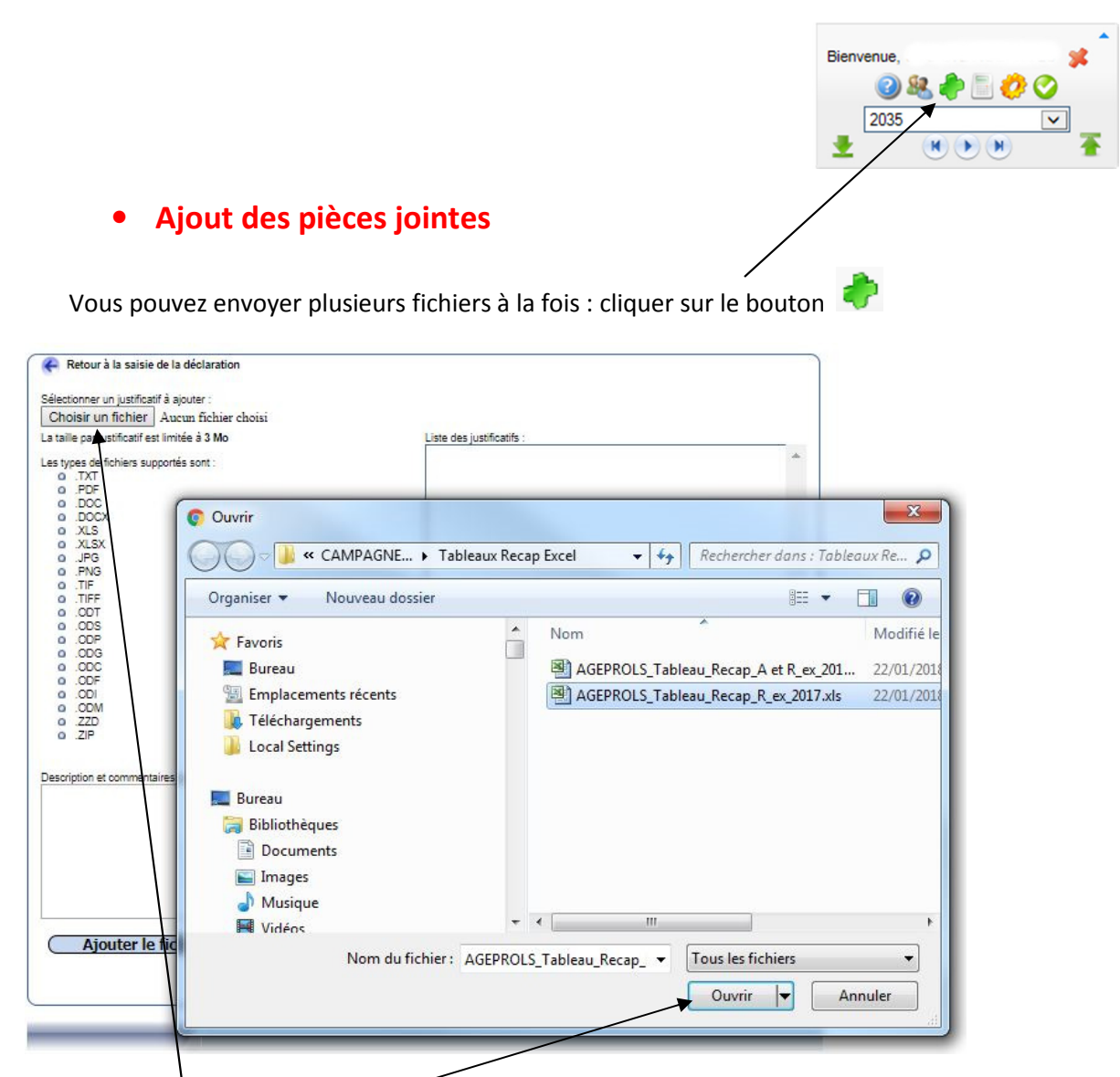

Cliquer sur « Choisir un fichier » pour sélectionner le premier fichier à joindre. Sélectionnez le en cliquant sur « Ouvrir ».

| ,                                | •                            |
|----------------------------------|------------------------------|
|                                  |                              |
| (Ajouter le fichier selectionné) |                              |
| 1                                | Superimentation and Reliance |

Cliquer sur « Ajouter le fichier sélectionné » pour qu'il apparaisse dans la liste des justificatifs à droite.

Vous pouvez joindre plusieurs fichiers, il suffit de refaire « Choisir un fichier », sélectionner votre fichier, «Ajouter le fichier sélectionné »...

Pour revenir dans la saisie de la déclaration, appuyer sur :

Retour à la saisie de la déclaration (En haut à gauche de cette fenêtre)

# • Envoi de la déclaration fiscale 2035, des tableaux OG et des pièces jointes à Ageprols.

Pour rappel, vous pouvez sortir et revenir sur le site avant de faire l'envoi final, les informations saisies seront conservées.

Lorsque le dossier est complet : **2035, annexes, OG et pièces jointes**, cliquez sur le bouton <sup>Ser</sup> pour exécuter l'envoi.

Après avoir vérifié (ou modifié) l'adresse mail de retour, envoyez votre déclaration.

| 🔁 sub   | mit.pd  | lf - Adobe Reader                                                                                   |                                                                                                    |                                         |
|---------|---------|----------------------------------------------------------------------------------------------------|----------------------------------------------------------------------------------------------------|-----------------------------------------|
| Fichier | Edition | Affichage Document Outils Fenêtre Aide                                                              |                                                                                                    | ×                                       |
| ₿       | • 🥝     | • 🚱 🐘 🔶 1 / 1 🛛 💿 🖲 133% • 🛛 🔂 🔹 Rechercher •                                                       |                                                                                                    |                                         |
|         |         | Nous som           Dernière conne           Envoi de la déclaration                                 | mes le mardi 15 mars 2011 11:12<br>xion le mardi 15 mars 2011 à 10:38:45<br>ciclaration fiscale que vous avez saisie. Un er | nail de confirmation vous sera envoyé à |
|         |         | Vous avez ajouté 2 justificatifs à votre déclaration. Si vous souhaitez en<br>Votre adresse email : | ajouter d'autres ou en supprimer cliquez ici.                                                                               | Envoyer la déclaration                  |
|         |         |                                                                                                    |                                                                                                    |                                         |
| ф<br>Ø  |         |                                                                                                    |                                                                                                    |                                         |

A cet instant un contrôle sera automatiquement réalisé. <mark>Si des anomalies subsistent la déclaration</mark> <mark>ne sera pas transmise</mark> et un message vous le signalera.

0 Absence résultat fiscal sur 2035 Comptabilité HT, TTC ou NA (2035A)? A A N N 0 0 M 14 C A A L L I 1 Ε Ε S S

Vous devrez ouvrir la liste des anomalies détectées.

En cliquant sur le libellé de l'anomalie, vous irez directement vous positionner sur le formulaire et la ligne où se situe l'anomalie.

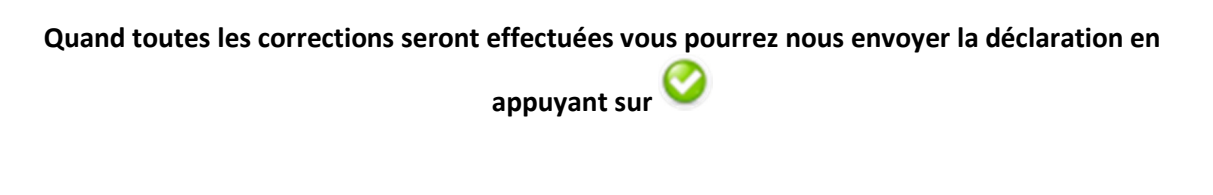

Un message s'inscrit en haut de l'écran vous indiquant que l'envoi a été effectué.

| 🔁 subm    | confirmation.pdf - Adobe Reader                                                                | . <b>.</b> × |
|-----------|------------------------------------------------------------------------------------------------|--------------|
| Fichier E | tion Affichage Document Outils Fenêtre Aide                                                    | ×            |
|           | 🕽 •   🌄   🛖 🕂 1 / 1   🔊 🔊 133% •   🖶 🚼   Rechercher •                                          |              |
|           |                                                                                                |              |
|           | Nous sommes le mardi 15 mars 2011 11:16<br>Dernière connexion le mardi 15 mars 2011 à 10:38:45 |              |
|           | Confirmation d'envoi                                                                           |              |
|           | Votre déclaration a été transmise avec succès.                                                 |              |
|           |                                                                                                |              |
|           | Etour à la page d'accueil 🖇 Déconnexion                                                        |              |
|           |                                                                                                |              |
|           |                                                                                                |              |
|           |                                                                                                |              |
|           |                                                                                                |              |
|           |                                                                                                |              |
| <b>%</b>  |                                                                                                |              |
| Ø         |                                                                                                | ~            |

Vous recevrez sur votre messagerie un mail vous confirmant cet envoi avec <mark>en pièce jointe au format</mark> <mark>PDF la déclaration 2035 que vous avez saisie.</mark>

Le courrier vous rappelle aussi le montant du résultat calculé et votre numéro SIRET. Bien vérifier ces 2 éléments.

Vous avez la possibilité de rectifier votre liasse après l'envoi à AGEPROLS, pour cela il vous suffit de vous reconnecter au site de saisie en ligne, et de cliquer sur « Accéder directement à la saisie de votre déclaration ». (Vous n'avez pas besoin d'aller en « sélection d'un exercice »).

Nous vous remercions pour la saisie de votre déclaration 2035.

En cas de problème ou pour toute information, vous pouvez nous joindre :

- Par téléphone au 04 79 75 18 14
- Par mail à l'adresse suivante : contact@ageprols.fr